# Formação dirigida a psicólogos(as) escolares

## Abordagens para a Construção de uma Escola mais Inclusiva

### Procedimentos para inscrição

#### Se ainda não está registado no Portal de Formação da Direção-Geral da Educação (DGE)

Se ainda não se registou no Portal de Gestão da Formação da DGE deve aceder a: http://formacao.dge.min-educ.pt, escolher a opção Registo de Formando/Formador (conta) e preencher o formulário eletrónico a que têm acesso, tendo em conta que:

- o nome de utilizador não pode ter espaços;
- as perguntas assinaladas com asterisco são de resposta obrigatória;
- as datas devem ser introduzidas utilizando o calendário na lateral da área correspondente;
- para percorrer o calendário de forma mais célere sugere-se que clique no mês e depois no ano utilizando, em seguida, as setas à direita e à esquerda para selecionar o ano pretendido;
- caso o Cartão de Cidadão tenha apenas 7 dígitos, deve acrescenta um zero à esquerda pois a formatação da plataforma exige 8 dígitos;
- a indicação de um contacto telefónico é obrigatória, pelo que se só têm telemóvel, deverá repetir a indicação do seu número nos campos Telefone e Telemóvel;
- a mensagem gerada pelo sistema "utilizador já registado" significa que já existe outro utilizador registado com o nome de utilizador que indicou pelo que deverá escolher outro.

No final do preenchimento do formulário eletrónico, deve pressionar o botão Registar. Se lhe for apresentada a mensagem: Registo efetuado com sucesso!, verifique o seu email para validar a conta (caso não o receba no prazo de 3 horas, envie um email a solicitar a ativação do seu registo, indicando o nome de utilizador com que se registou). Clique na hiperligação que lhe foi enviada para ativar a sua conta, e receberá a informação de confirmação de registo: Utilizador ativado com sucesso.

Futuros acessos à sua área pessoal do sistema devem ser efetuados utilizando o link: http://formacao.dge.mineduc.pt.

A hiperligação que lhe foi enviada para ativação de conta deve ser utilizada apenas uma vez e para validação.

#### Se já está registado no Portal de Formação da DGE

| Nº da turma     | NUT                 | Data de inscrição                  | Link de inscrição                                         |
|-----------------|---------------------|------------------------------------|-----------------------------------------------------------|
| T1/T2           | Lisboa e<br>Algarve | Datas a anunciar<br>brevemente     | A disponibilizar brevemente                               |
| Т3/Т4/Т5        | Norte               | 29 de setembro a 6<br>de outubro   | https://formacao.dge.min-educ.pt/#/edition/2091558/enroll |
| Т6/Т7/Т8/Т9/Т10 | Centro              | 29 de setembro a<br>23 de outubro  | https://formacao.dge.min-educ.pt/#/edition/2091559/enroll |
| T11/T12         | Alentejo            | 29 de setembro a<br>30 de novembro | https://formacao.dge.min-educ.pt/#/edition/2091560/enroll |

Consoante a turma que quer frequentar, deverá fazer a inscrição através do respetivo link:

Utilize o nome de utilizador e palavra passe com que se registou.

No ato de inscrição deve selecionar como "1ª. escolha" a turma desejada, marcar "não definido" se existirem outras turmas e guardar.

Caso tenha dificuldades, pode contactar-nos para o email: formacao@dge.mec.pt